# Laden Sie Ihr Auto mit wättif. | Schritt für Schritt-Anleitung

#### Option 1

Wattif App mit/ohne Nutzerkonto

**QR-Code Scannen** 

Scannen Sie den QR-Code am

Ladepunkt. Ihr Handy führt Sie

zur Landingpage, wo Sie das

Laden starten.

Alternativ wählen Sie

Ihren Standort hier: wattifev.com/charge/

#### Option 2

Webbrowser ad-hoc-Laden

# 2

#### Laden Starten

AGBs akzeptieren\*, Klick auf "Laden starten", Kreditkarteninfos hinterlegen\*, Klick auf "Bezahlen".

\* Registrierte App-Nutzer überspringen diese Schritte.

#### **Option 3**

Roaming App über Ihren Anbieter

# 3

### Fahrzeug verbinden

Verbinden Sie den Ladestecker mit Ihrem Fahrzeug.

#### Das Laden beginnt!

# Scan QR-Code

Scan the QR code at the charging point. Your mobile phone will take you to the landing page where you can start charging.

Alternatively, select your location here: **wattifev.com/charge/** 

# **Start Charging**

Accept terms and conditions\*, click on 'Start charging', enter credit card details\*, click on 'Pay now'.

\*Registered app users skip these steps.

# Connect EV

Connect the charging plug to your vehicle.

Charging begins!

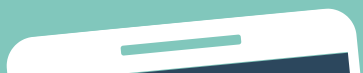

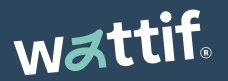

Laden Sie die App und starten Sie das Laden – ganz smart!

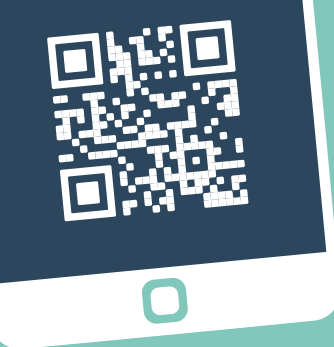

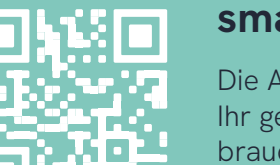

#### smart Laden: mit der Wattif App!

Die App bieten Ihnen Komfort: Sie können ein Kundenkonto einrichten und darin Ihr gewünschtes Zahlungsmittels und eine Rechnungsanschrift hinterlegen. Dann brauchen Sie z.B. Kreditkarteninformationen nicht jedes Mal erneut eingeben. Mehr Infos: wattifev.com/charge/w043

 Dear iPhone user: The link will take you to the Austrian app (option 1). For drivers from abroad, we recommend using the
web browser (option 2) and roaming app (option 3).

Wattif | Energy arrives | wattifev.at